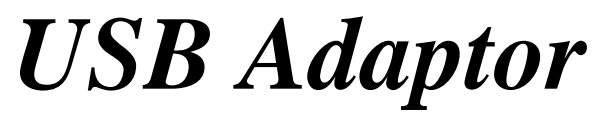

USB Serial Port Adaptors USB-TTL/USB232A/USB232B

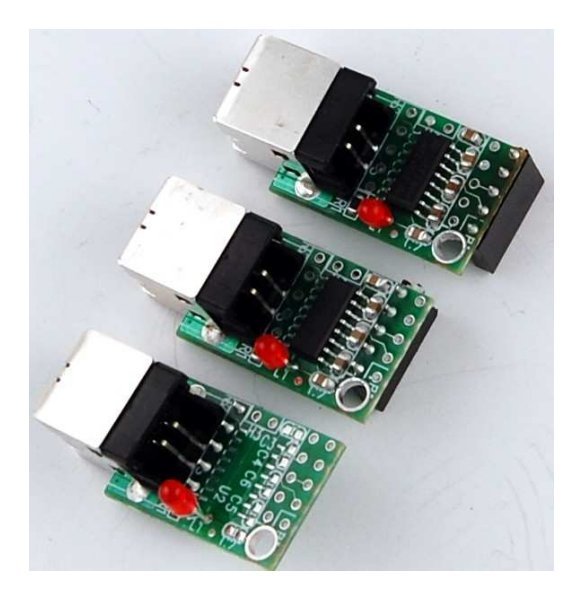

# **Technical Manual**

 1950 5<sup>th</sup> Street, Davis, CA 95616, USA

 Tel: 530-758-0180
 Fax: 530-758-0181

 Email: sales@tern.com
 http://www.tern.com

#### COPYRIGHT

Am186ES is a trademark of Advanced Micro Devices, Inc. Paradigm C/C++ is a trademark of Paradigm Systems. Microsoft, Windows, Windows98/2000/ME/NT/XP are trademarks of Microsoft Corporation. IBM is a trademark of International Business Machines Corporation.

Version 1.00

May 17, 2011

No part of this document may be copied or reproduced in any form or by any means without the prior written consent of TERN, Inc.

© 1993-2011 // I LICE INC. 1950 5<sup>th</sup> Street, Davis, CA 95616, USA Tel: 530-758-0180 Fax: 530-758-0181 Email: sales@tern.com http://www.tern.com

#### **Important Notice**

**TERN** is developing complex, high technology integration systems. These systems are integrated with software and hardware that are not 100% defect free. **TERN products are not designed, intended, authorized, or warranted to be suitable for use in life-support applications, devices, or systems, or in other critical applications. <b>TERN** and the Buyer agree that **TERN** will not be liable for incidental or consequential damages arising from the use of **TERN** products. It is the Buyer's responsibility to protect life and property against incidental failure.

**TERN** reserves the right to make changes and improvements to its products without providing notice.

Temperature readings for controllers are based on the results of limited sample tests; they are provided for design reference use only.

## **1.1 Functional Description**

TERN's USB Adaptor provides a USB interface to TERN UART based controllers. More and more new computers today are not equipped with standard serial communication ports (UARTS). The USB Adaptor was developed to allow computers without serial ports to seamlessly download and debug software on TERN controllers at 115,200 baud.

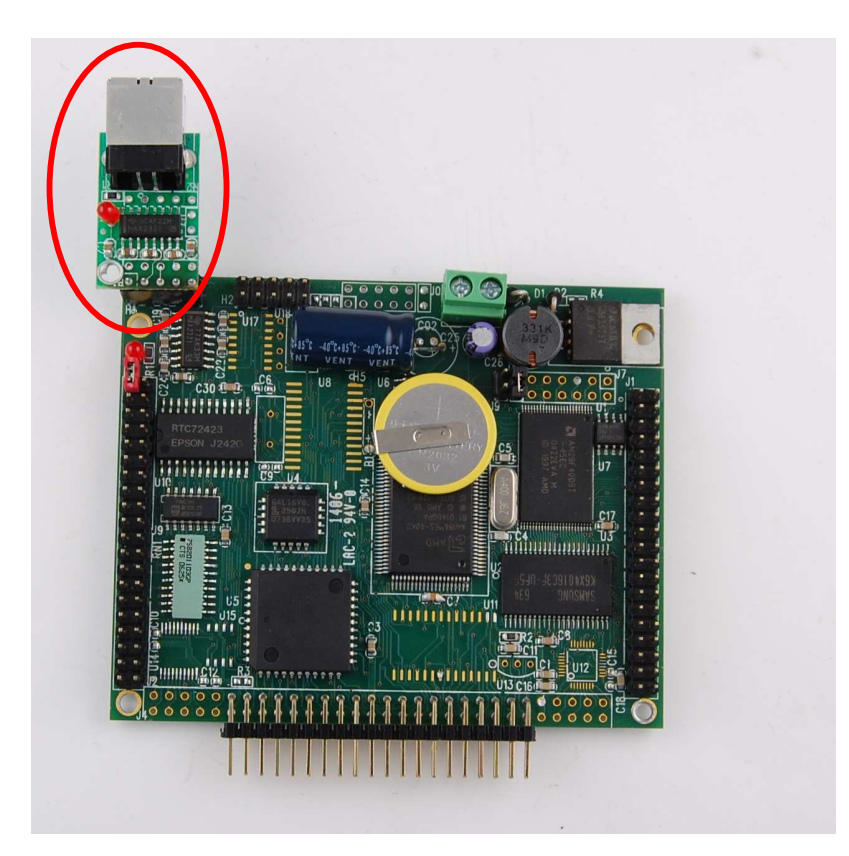

Figure 1.1 USB Adaptor on an A-Engine86P

## 1.2 USB Adaptor Configurations: USB232A, USB232B and USB-TTL

The USB Adaptor comes in one of three configurations: USB232A, USB232B and USB-TTL. The required configuration will depend on the type of TERN controller being interfaced. The USB-TTL configuration interfaces with 5V TTL UARTS. TERN controllers *without* RS232 drivers can use the USB-TTL to communicate over USB. USB232A and USB232B configurations both interface with TERN controllers that have on-board RS232 drivers. USB232A and USB232B are oriented 180 degree from each other. This prevents the USB Adaptor from blocking other headers and connectors on the controller. The images below show the different configurations of the USB Adaptor. TERN sales support can help select the correct USB Adaptor for each TERN Controller.

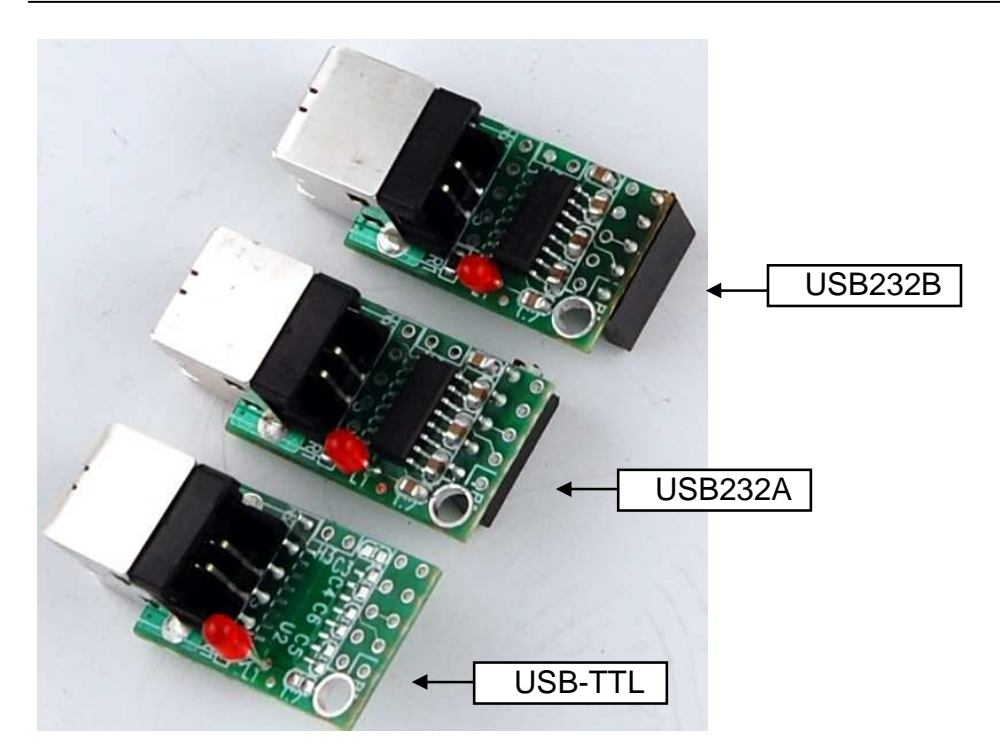

Figure 1.2 Three USB Adaptor Configurations (TOP View)

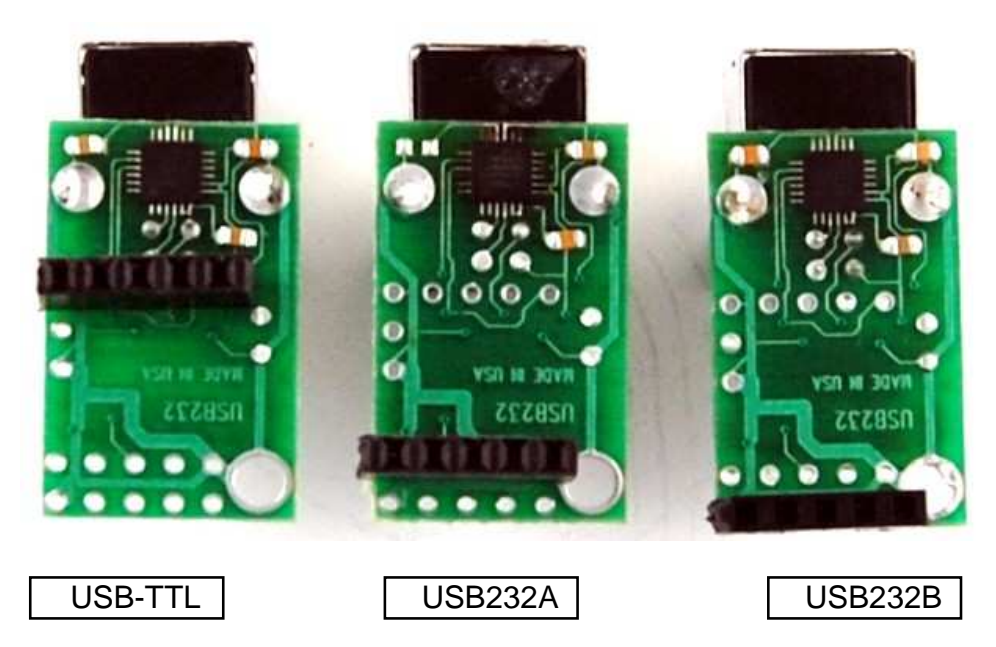

Figure 1.3 Three USB Adaptor Configurations (Bottom View)

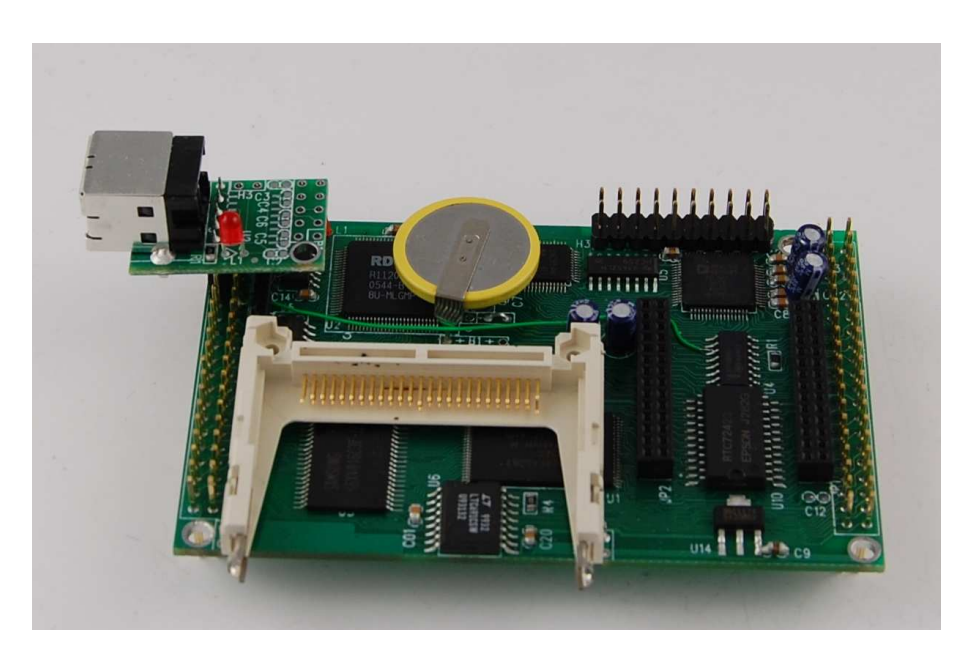

Figure 1.4 USB-TTL Connected to a B-Engine

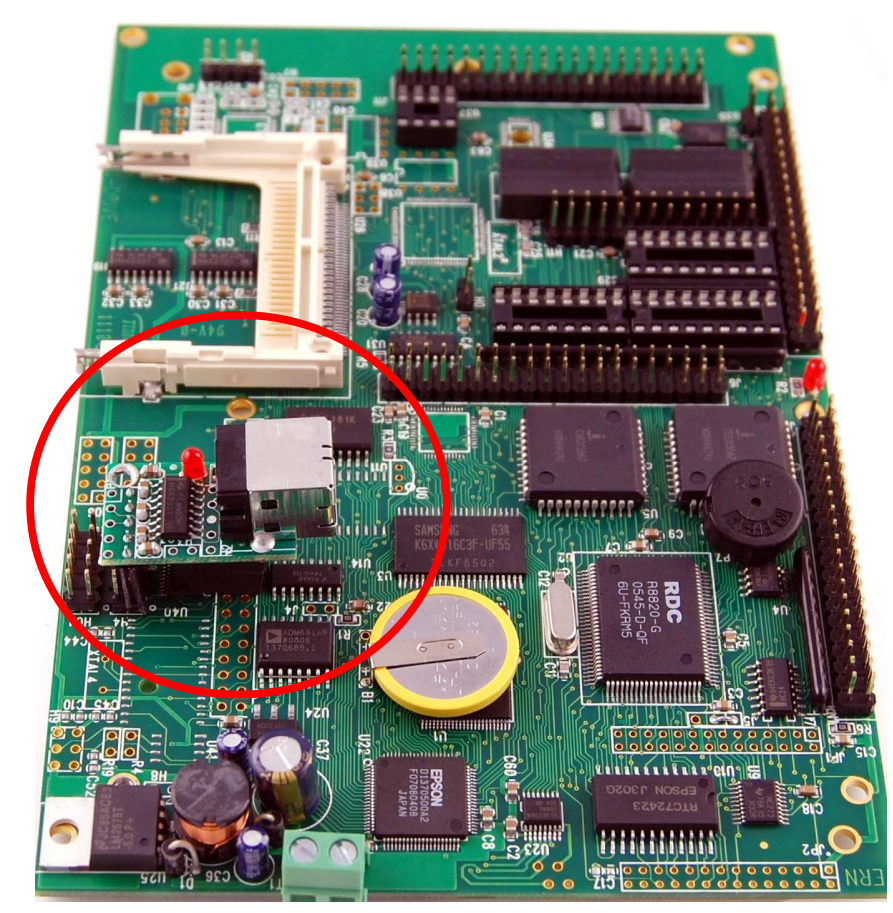

Figure 1.5 USB232A Connected to a U-Drive

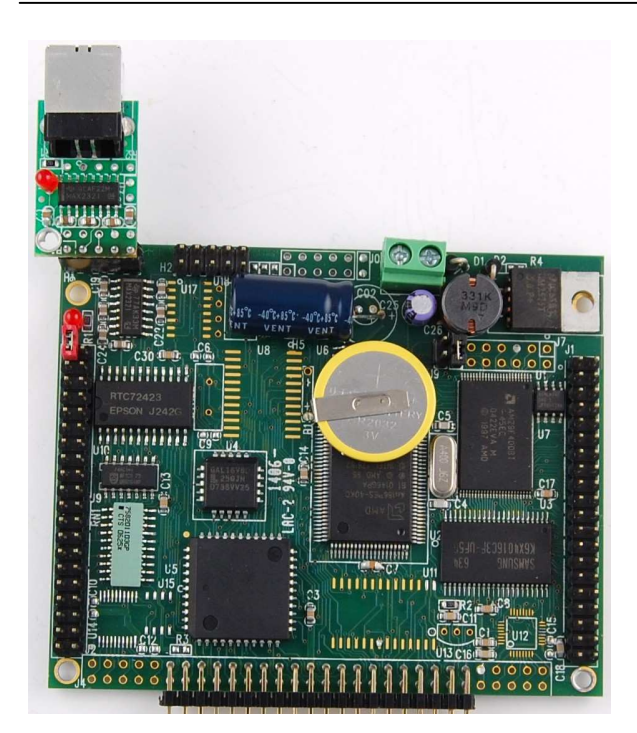

Figure 1.6 USB232B Connected to an A-Engine86

# **1.3 Software Installation**

TERN Evaluation and Development Kits come with all the software drivers to enable the USB Adaptor. Use a standard USB cable to plug the USB Adaptor into an available USB port on the computer (note: the USB Adaptor does not need to be connected to a TERN controller). If the USB Adaptor is properly connected, the red LED should illuminate.

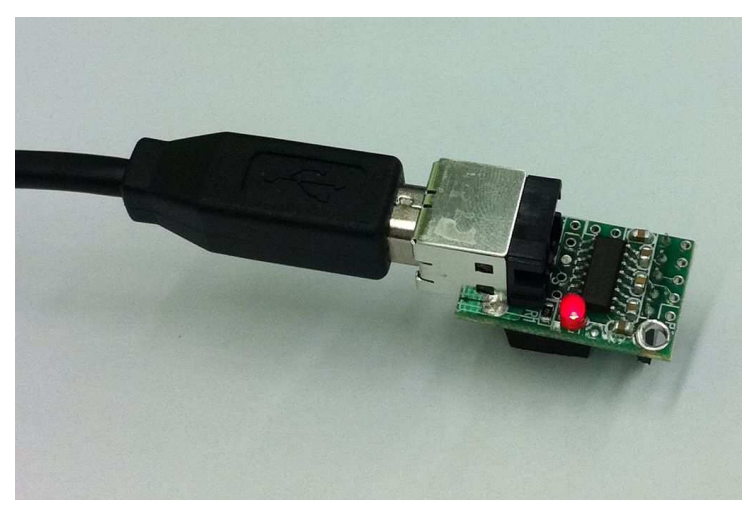

## Figure 1.7 Connection USB Adaptor

Upon connecting the USB Adaptor to the computer, Windows should detect the device.

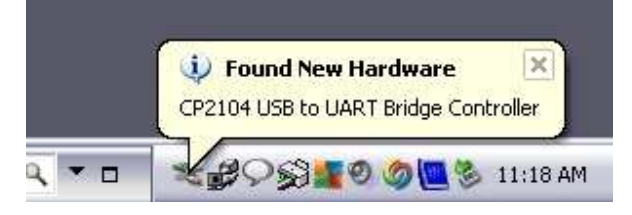

Figure 1.8 Windows detects USB Adaptor

### Temperature IC Sensor TM

After detection, Windows will begin the New Hardware Wizard. Since the TERN Evaluation/Development kits have the driver software, it is not necessary for Windows to search the web. Select "No, not this time" as shown below.

| Found New Hardware Wi | izard                                                                                                    |  |
|-----------------------|----------------------------------------------------------------------------------------------------|--|
|                       | Welcome to the Found New<br>Hardware Wizard<br>Windows will search for current and updated software by<br>looking on your computer, on the hardware installation CD, or on<br>the Windows Update Web site (with your permission).<br>Read our privacy policy |  |
|                       | Can Windows connect to Windows Update to search for<br>software?<br>Yes, this time only<br>Yes, now and every time I connect a device<br>No. not this time                                                                                                   |  |
| and the second        | Click Next to continue.                                                                                                    |  |
|                       | <u>KBack</u> Next > Cancel                                                                                                    |  |

Figure 1.9 Windows detects USB Adaptor

Windows New Hardware Wizard will prompt to insert the installation CD. Insert the Development/Evaluation Kit CD. Prevent Windows AutoPlay from installing the Development/Evaluation Kit software at this time. With the CD inserted, select "Install the software automatically" from the wizard.

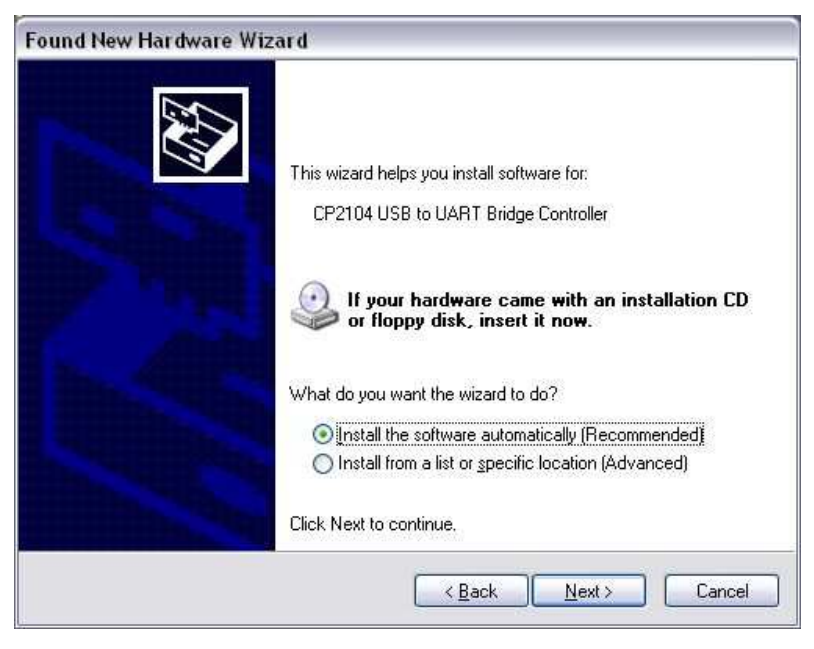

Figure 1.10 Insert CD and automatically install software

Windows will search for the USB Adaptor drivers on the CD.

| Found New Hardware Wizard             |                      |
|---------------------------------------|----------------------|
| Please wait while the wizard searches |                      |
| CP2104 USB to UART Bridge Contro      | oller                |
| ğ                                     | 2                    |
|                                       |                      |
|                                       | < Back Next > Cancel |

Figure 1.11 Windows searches for drivers

Once found, Windows will install the drivers.

| Found New Hardware Wizard         |                                     |
|-----------------------------------|-------------------------------------|
| Please wait while the wizard inst | alls the software                   |
| Silicon Labs CP210x USE           | to UART Bridge                      |
| Ď                                 | * 0                                 |
|                                   | <u>≺B</u> ack <u>N</u> ext > Cancel |

Figure 1.12 Windows installs drivers

## Temperature IC Sensor TM

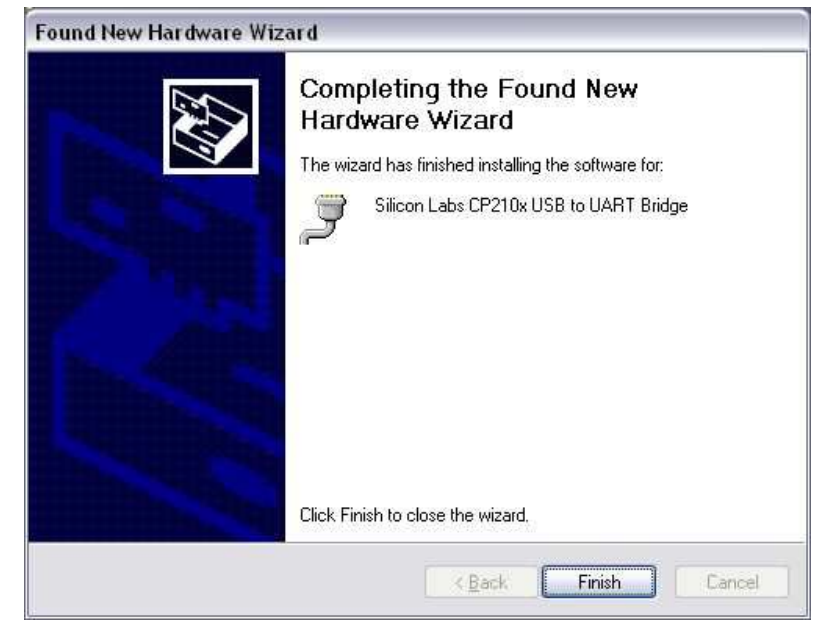

The New Hardware Wizard will prompt completion of installation. Click "Finish".

Figure 1.13 Driver installation is complete

The USB Adaptor is installed.

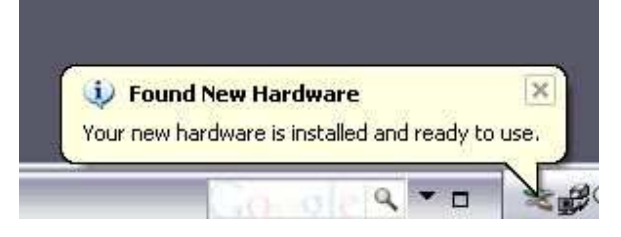

Figure 1.14 New hardware is installed

# USB Adaptor

Verify installation through the Windows Device Manager. Right-click on the "My Computer" icon and select "Properties". Click the "Hardware" tab and select "Device Manager". Expand the "Ports" node on the device tree and verify the COM Port "Silicon Labs CP210x USB to UART Bridge".

| 🗏 Devid                  | e Manage                                                                                                    | er 👘                                                                                                    |                                                                                        |  |
|--------------------------|----------------------------------------------------------------------------------------------------|----------------------------------------------------------------------------------------------------|----------------------------------------------------------------------------------------|--|
| <u>File A</u> d          | tion <u>V</u> iew                                                                                                    | Help                                                                                                    |                                                                                        |  |
| $\leftarrow \rightarrow$ | •                                                                                                    | 😫 💵                                                                                                    | 2                                                                                      |  |
|                          | NDOR<br>Computer<br>Disk drives<br>Display ad<br>DVD/CD-R<br>Human Int<br>IDE ATA/A<br>Keyboards<br>Mice and c<br>Modems<br>Monitors<br>Network a<br>Ports (COI<br>Comm<br>Ports (COI<br>Comm<br>ECP Pr<br>Silicon<br>Processor:<br>Sound, vic<br>Storage vi | s<br>OM drives<br>erface Devi<br>TAPI contro<br>s<br>other pointin<br>dapters<br>M & LPT)<br>unications P<br>rinter Port (I<br>Labs CP210<br>s<br>deo and gam<br>plumes<br>evices | ces<br>ollers<br>ort (COM1)<br>.PT1)<br>IX USB to UART Bridge (COM3)<br>ne controllers |  |

## 1.4 Modifying the COM Port Number

To change the COM Port associated with the USB Adaptor, double click the "Silicon Labs CP210x USB to UART Bridge" node in the "Ports" section of the Device Manager. Select the "Port Settings" tab and click the "Advanced" button.

| Bits per second: 9600 ♥<br>Data bits: 8 ♥<br>Parity: None ♥<br>Stop bits: 1 ♥<br>Elow controt: None ♥ | enerar | Port Settings | Driver Details           | Power Manageme | ent           |
|----------------------------------------------------------------------------------------------------|--------|---------------|--------------------------|----------------|---------------|
| Data bits: 8                                                                                          | 1      |               | <u>B</u> its per second: | 9600           | ¥             |
| Parity: None                                                                                          |        |               | <u>D</u> ata bits:       | 8              | ~             |
| Stop bits: 1                                                                                          |        |               | <u>P</u> arity:          | None           | ~             |
| Elow control: None                                                                                    |        |               | <u>S</u> top bits:       | 1              | ×             |
|                                                                                                    |        |               | Elow control:            | None           | ~             |
| <u>A</u> dvanced <u>R</u> estore Defaul                                                               |        |               |                          | vanced         | estore Defaul |
|                                                                                                    |        |               |                          |                |               |
|                                                                                                    |        |               |                          |                |               |
|                                                                                                    |        |               |                          |                |               |

Select the desired COM Port Number on the Advanced Settings window. Using a COM Port that is labeled "In Use" may cause conflicts with other devices in the future. *Do not attempt to use an "In Use" port without advanced knowledge of the COM Port settings.* 

| Advanced Settings for COM3                                                                                                    | ? 🗙              |
|----------------------------------------------------------------------------------------------------|------------------|
| ✓ Use FIFO buffers (requires 16550 compatible UART)<br>Select lower settings to correct connection problems.<br>Select higher settings for faster performance. | OK<br>Cancel     |
| Receive Buffer: Low (1)                                                                                                    | <u>D</u> efaults |
| Iransmit Buffer: Low (1)                                                                                                    |                  |
| COM <u>P</u> ort Number: COM3                                                                                                    |                  |

# 1.5 Debugging with a USB Adaptor

Use the TargetExpert in Paradigm C++ to select the USB Adaptor COM port. In Paradigm C++, right-click on the project node you wish to debug and select TargetExpert.

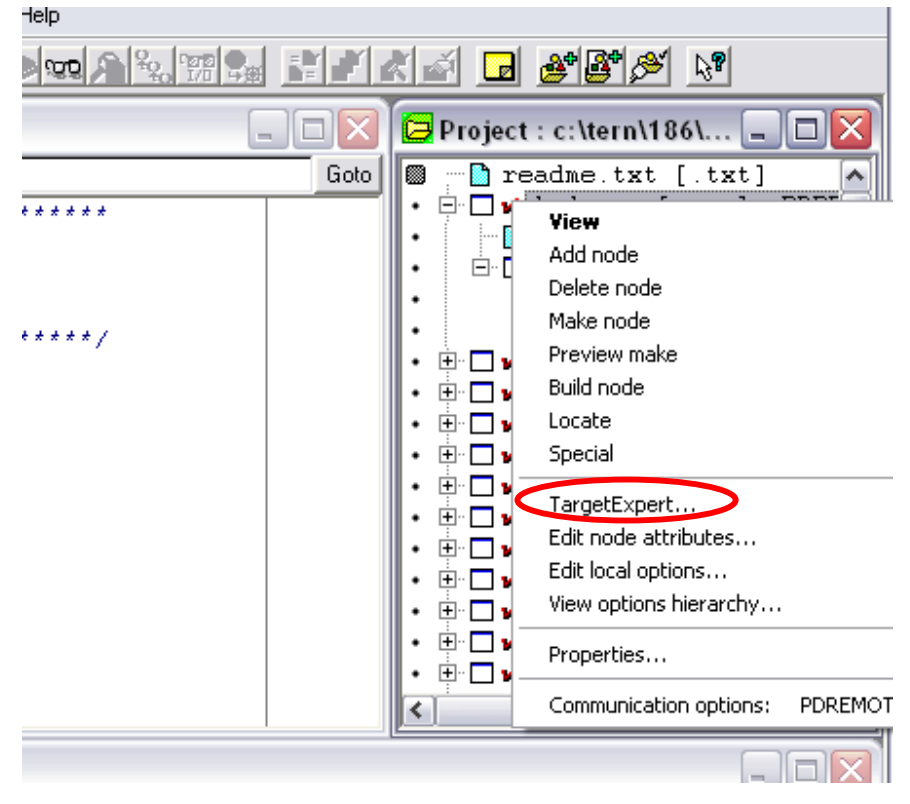

In TargetExpert, click the "Configure Settings" button.

| 👬 TargetExpert                                                                                                    |                                                                                                    | ? 🔀    |
|----------------------------------------------------------------------------------------------------|----------------------------------------------------------------------------------------------------|--------|
| Iarget Type:         Embedded Application [.axe]         Static Library [.lib]         PJatform:         Real address mode         Target Model:         Small         Target Connection         PDREMOTE/ROM         Configure Settings | Options<br>Math Support:<br>C Eloating Point Unit (hardware)<br>C Emulation (software)<br>None<br>Startup Code:<br>☐ Use alternate startup code<br>Libraries:<br>✓ No Exceptions<br>☐ Compress class FAR_DATA | Cancel |

Select the COM Port number for the USB Adaptor under "Device".

| ed Application [.axe] Math Support:     |          |
|-----------------------------------------|----------|
| Remote link options                     |          |
| Device     Baud rate       COM3     •   | с ок     |
| dr<br>Communications timeout: 1024 msec | 🔺 Test   |
| o <u>r</u>                              | X Cancel |
| ⊆<br>MUTE/RUM ▼                         |          |

Be sure to set the correct Baud rate for your controller. Paradigm C++ should now be able to download and debug software on the TERN controller using the USB Adaptor.

| Remote link options                          |                                                                                        |                            |
|----------------------------------------------|----------------------------------------------------------------------------------------|----------------------------|
| Device<br>COM3<br>tr Communications timeout: | Baud rate<br>115200 ▼<br>460800<br>230400<br>115200<br>57600<br>38400<br>19200<br>9600 | ✓ OK<br>★ Test<br>★ Cancel |